#### Bonus EV3 Programming Lessons

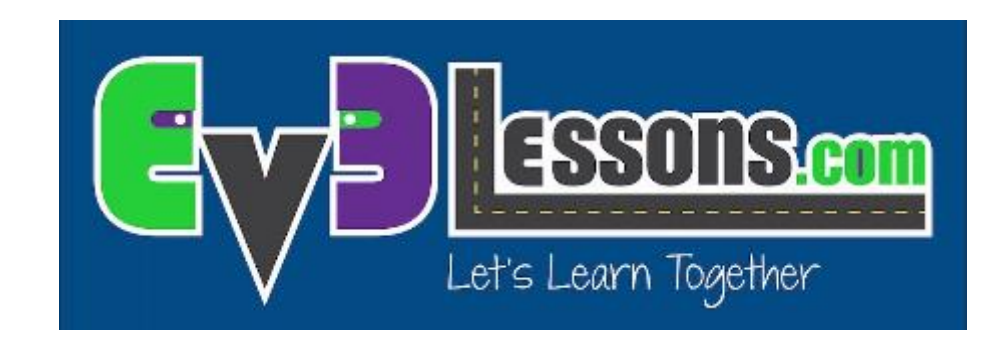

### LEGO MINDSTORMS ev3dev and Raspberry Pi IR Light controller

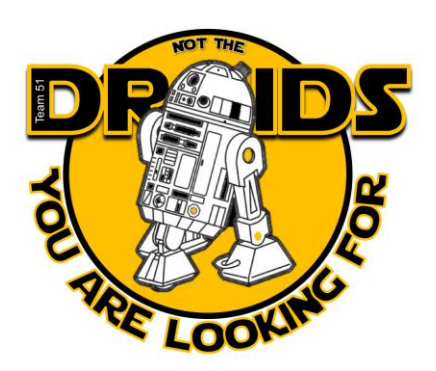

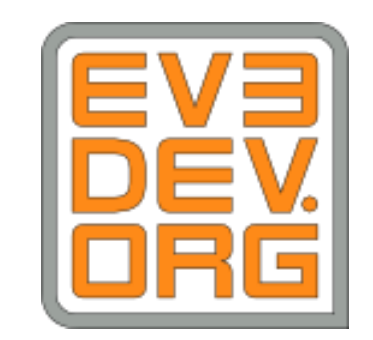

## Objectives

- Program a Raspberry Pi to control a string of LED lights using an IR sensor
- Learn how to make the EV3 communicate with a Raspberry Pi
- Learn to use an IR sensor and IR LED to emulate remote signals

#### Prerequisites:

- Must have basic Python programming knowledge
- Must be comfortable using a Raspberry Pi (Unix/Linux commands & GPIO)
- Must be familiar with EV3 Bluetooth Messaging
- Must have completed all previous ev3dev lessons on ev3lessons.com

## Materials

- Raspberry Pi (Tested on Model B Edition 1 using Raspbian)
- EV3 brick
- USB WIFI (for the EV3) (or another way to connect to the internet)
- SD card with ev3dev (for EV3)
- Ethernet/Wifi (for the Raspberry Pi)
- IR Sensor (for the Raspberry Pi)
- IR LED (for the Raspberry Pi)
- LED Strip with IR receiver and remote
- E.g. Intertek flexible lighting strips
- GPIO compatible wires (for Raspberry Pi)
- Breadboard (optional)

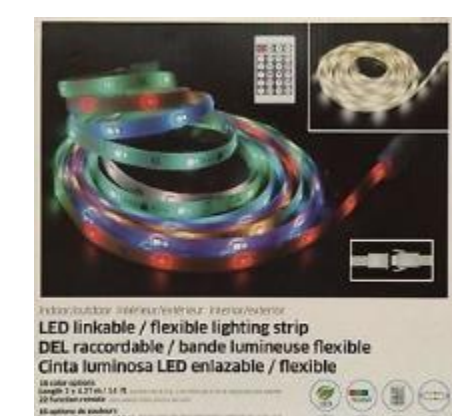

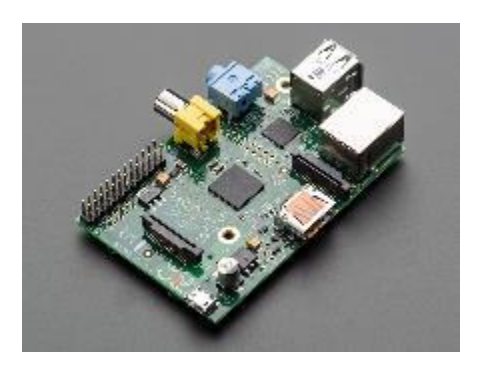

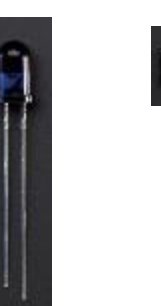

## Step 1: Pi Setup

- Setup the IR sensor and IR LED on the GPIO (see next slide).
- Make sure you arrange the wires correctly based on the sensor you own.
   (You can use a multimeter to arrange the wires correctly to identify ground, voltage and ground)
- Install software on the Raspberry Pi
- sudo apt-get update
- sudo apt-get upgrade
- sudo reboot
- sudo apt-get install lirc
- Make sure you have completed all the steps in the ev3dev-RPi Communicator Lesson

## **GPIO Setup**

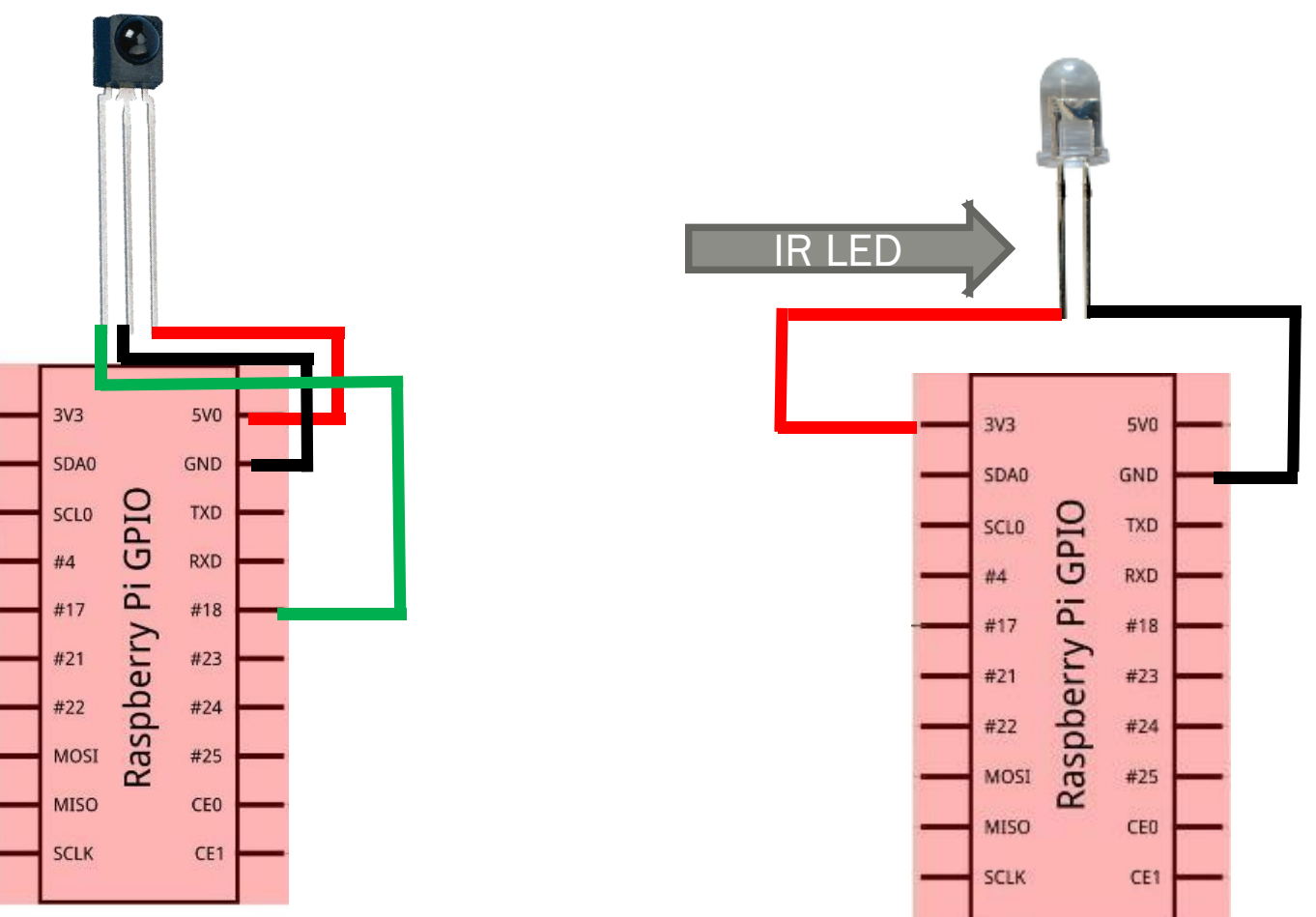

Configuration based on IR sensor available on Adafruit (Product link)

## Step 2: Edit System Files (RPi)

- sudo nano/etc/modules
- add these lines at the end to make LIRC start up on boot and set the IR sensor pin to Pin-18 and IR LED pin(for later) to Pin-17:
- lirc\_dev
- lirc\_rpi gpio\_in\_pin=18 gpio\_out\_pin=17
- Now we need to edit the LIRC hardware configuration file. Open it using: sudo nano /etc/lirc/hardware.conf
- Change the following lines:
- DRIVER="default"
- DEVICE="/dev/lirc0"
- MODULES="lirc rpi"
- sudo nano /boot/config.txt
- add the following line to the file:
- dtoverlay=lircrpi,gpio\_in\_pin=18,gpio\_out\_pin=17,gpio\_in\_pull=up
- Reboot: sudo reboot

#### Step 3: Record All Remote Buttons (RPi)

Stop LIRC: sudo /etc/init.d/lirc stop

- To make sure you setup the IR sensor correctly, use: mode2 -d /dev/lirc0 (press buttons on a remote to get the readings)
- Record all the buttons to the raspberry pi: *irrecord* -n -d /dev/lirc0 ~/lircd.conf -- It will take you through some detailed instructions.
- sudo nano lircd.conf Find the line that says "name /home/pi/lircd.conf" and change it to "name remote"
- Copy the new configuration -- sudo cp lircd.conf /etc/lirc/lircd.conf
- Start LIRC: sudo /etc/init.d/lirc start
- Reboot: sudo reboot
- To test the configuration run the command *irw*
- Every time you press a button on the remote, you will get the name of the button.

## Step 4: Send IR signals with Pi

- Connect the IR Led to the GPIO (See image on right)
- To send an IR signal use
- irsend SEND ONCE remote ONE OF THE BUTTONS NAME
- We use *SEND\_ONCE* to only sent the light signal once
- Now in python you can send a signal using
- import os
- os.system("irsend SEND ONCE remote ONE OF THE BUTTONS NAME")
- Replace ONE\_OF\_THE\_BUTTONS\_NAME with one of the names you assigned to a button in step 3
- In a terminal you can use
- irsend SEND ONCE remote ONE OF THE BUTTONS NAME

## Step 6: Base Code

# Challenge 1: Change the LED's Color Using the EV3

You will need to use stdin, stdout, stderr = client.exec\_command('irsend SEND\_ONCE remote ONE\_OF\_THE\_BUTTONS\_NAME') On the ev3

## Challenge 1 solution

import paramiko #import software

client = paramiko.SSHClient() #start ssh

client.set\_missing\_host\_key\_policy(paramiko.AutoAddPolicy()) #do not give
warnings

client.connect('raspberrypi.home', username='pi', password='raspberry')
#connect to pi

stdin, stdout, stderr = client.exec\_command('irsend SEND\_ONCE remote
ONE\_OF\_THE\_BUTTONS\_NAME') #send a command

for line in stdout: #collect command output lines

print line.strip('\n') #print output

client.close() #disconnect from pi

## Challenge 2: Keep Changing the LED's Colors Every Second

Make the LED strip change color every second

## Challenge 2 Solution

import paramiko #import software

import time

client = paramiko.SSHClient() #start ssh client.set\_missing\_host\_key\_policy(paramiko.AutoAddPolicy()) #do not give warnings client.connect('raspberrypi.home', username='pi', password='raspberry') #connect to pi while True:

stdin, stdout, stderr = client.exec\_command('irsend SEND\_ONCE remote
ONE\_OF\_THE\_BUTTONS\_NAME') #send a command
time.sleep(1)

for line in stdout: #collect command output lines
print line.strip('\n') #print output

client.close() #disconnect from pi

## CREDITS

- This tutorial was created by Sanjay Seshan and Arvind Seshan from Droids Robotics.
- More lessons are available at www.ev3lessons.com
- Author's Email: <a href="mailto:team@droidsrobotics.org">team@droidsrobotics.org</a>
- Credits: <u>Antzy Carmasaic for the IR remote recoder</u>,
- Credits: ev3dev.org

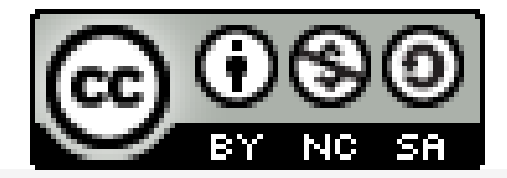

This work is licensed under a <u>Creative Commons Attribution</u>. <u>NonCommercial-ShareAlike 4.0 International License</u>.